## 検出点移動(強度軸) ピーク検出の位置を上下に移動させるー

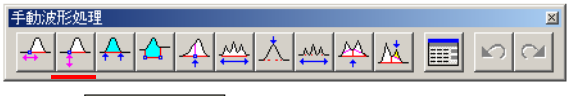

検出点移動(強度軸)

【事例】

(現状) ピークの切り方が希望どおりになっていない。 垂直分割すべきなのに、 ベースライン分割になってい るので、 ピーク面積が小さくなってしまっている。

(要望) ピーク検出の位置を上下方向の希望する位置へ手動で動かしたい。

(解決方法) [検出点移動(強度軸)]ボタンを使用して、検出点を上下に動かします。

【コマンドの意味】

ピーク検出点はベースライン沿いには移動しません。つまり、既に検出された検出開始点もしくは検出終 了点の強度値が変更されます。

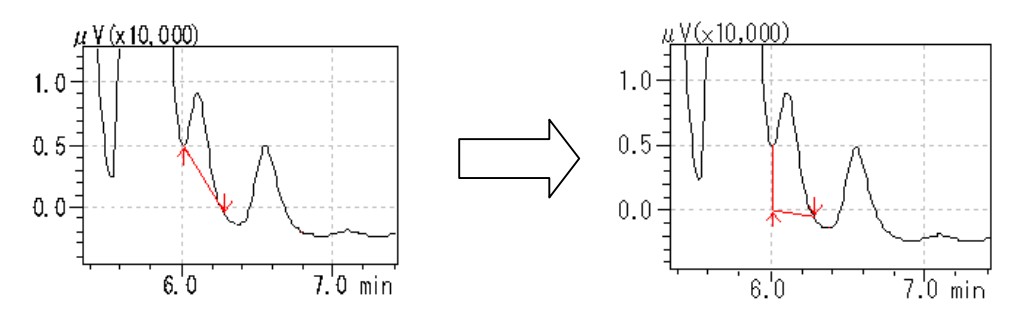

【操作方法】

- (1) [手動波形処理ツールバー]から[検出点移動(強度軸)]ボタンをクリックします。
- (2) マウスの位置に縦線が現れます。
- (3) 変更したいピーク検出点の付近へこの縦線 を移動した後、クリックします。
- (4) そのピーク検出時間へ縦線(青色)が移動すると同時に、横線(黒色)およびベースライン補正線が追加されます。(右図参照)
- (5) ピーク検出点(横線)はマウスで上下方向(強
  (5) ピーク検出点(横線)はマウスで上下方向(強
  (6.0
  (7.0 min)
  (5) させる。
  (6.0
  (7.0 min)
  (6.0
  (7.0 min)
  (7.0 min)
  (7.0 min)
  (7.0 min)
  (7.0 min)
  (7.0 min)
  (7.0 min)
  (7.0 min)
  (7.0 min)
  (7.0 min)
  (7.0 min)
  (7.0 min)
  (7.0 min)
  (7.0 min)
  (7.0 min)
  (7.0 min)
  (7.0 min)
  (7.0 min)
  (7.0 min)
  (7.0 min)
  (7.0 min)
  (7.0 min)
  (7.0 min)
  (7.0 min)
  (7.0 min)
  (7.0 min)
  (7.0 min)
  (7.0 min)
  (7.0 min)
  (7.0 min)
  (7.0 min)
  (7.0 min)
  (7.0 min)
  (7.0 min)
  (7.0 min)
  (7.0 min)
  (7.0 min)
  (7.0 min)
  (7.0 min)
  (7.0 min)
  (7.0 min)
  (7.0 min)
  (7.0 min)
  (7.0 min)
  (7.0 min)
  (7.0 min)
  (7.0 min)
  (7.0 min)
  (7.0 min)
  (7.0 min)
  (7.0 min)
  (7.0 min)
  (7.0 min)
  (7.0 min)
  (7.0 min)
  (7.0 min)
  (7.0 min)
  (7.0 min)
  (7.0 min)
  (7.0 min)
  (7.0 min)
  (7.0 min)
  (7.0 min)
  (7.0 min)
  (7.0 min)
  (7.0 min)
  (7.0 min)
  (7.0 min)
  (7.0 min)
  (7.0 min)
  (7.0 min)
  (7.0 min)
  (7.0 min)
  (7.0 min)
  (7.0 min)
  (7.0 min)
  (7.0 min)
  (7.0 min)
  (7.0 min)
  (7.0 min)</li
- 【備考】

ピーク検出開始点および終了点のどちらの変更も可能です。

## 【テーブルにおける表示内容の意味】

| 時間 (min)  | 処理命令              | 数值          |
|-----------|-------------------|-------------|
| ピーク検出点の時間 | Move BL(Vertical) | 変更後の検出器信号強度 |

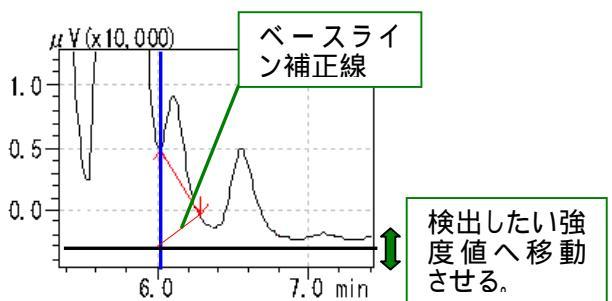